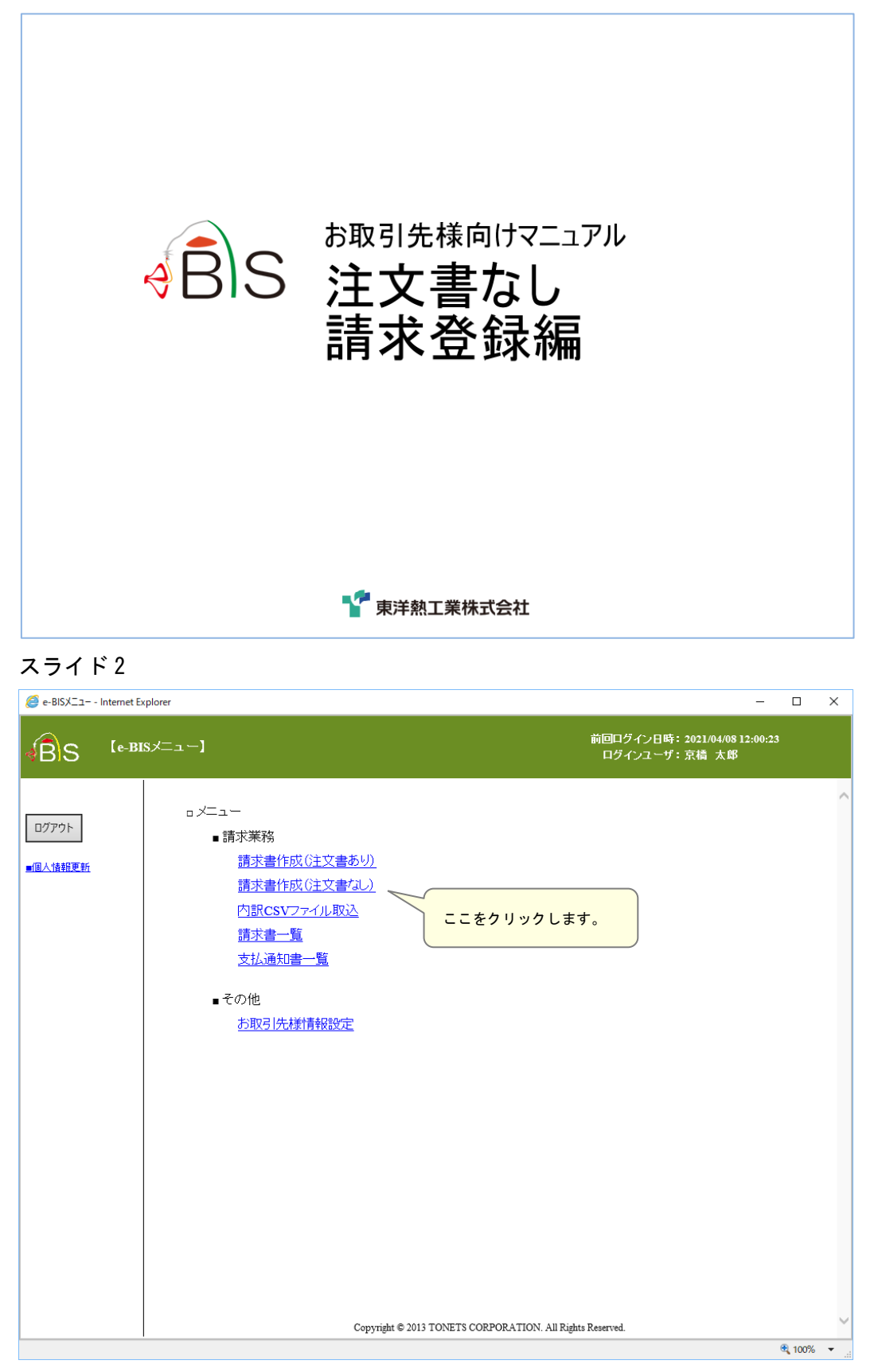

| 設備の       設備の       設備の       設備の       設備の         2000000000000000000000000000000000000                                                                           | 🩋 現場選択 -   | Internet Explorer     |                                 |                            | - C                                  | x I    |
|----------------------------------------------------------------------------------------------------|------------|-----------------------|---------------------------------|----------------------------|--------------------------------------|--------|
|                                                                                                    | BS         | 【現場選択】                |                                 | 前回ログイン<br>ログインユ            | 日時: 2021/04/08 17:56:12<br>ーザ: 京橋 太郎 |        |
| ・現場名        使業                                                                                                    | e-BISXIII- | >現場選択                 |                                 |                            |                                      | 戻る     |
| t<br><u>東京本店 取録のの</u><br><u>東京本店 取録のの</u><br><u>東京都中央区</u> 京様2-6-12 <u>2010407</u>                                                                                  | ●現場(       | CD                    | ●現場名                            |                            | 検索                                   | ^      |
| No         広名         現場(口)         現場名         現場(折)         登録日(請求許可該定日)           1         東京本店         B9999900C         ->*********************************** |            | <u>tau</u>            |                                 |                            |                                      |        |
| 1 東京本店 B9999900C →学祖工工 東京都中央区京様2-5-12 2021/04/07<br>請求対象の現場CDを<br>クリックします。<br>1<br>Copyright © 2013 TONETS CORPORATION. All Rights Reserved.                        | No         | 店名 現場CD               | 現場名                             | 現場住所                       | 登録日(請求許可設定日)                         |        |
| 請求対象の現場CDを<br>クリックします。<br>1<br>Copyright © 2013 TONETS CORPORATION. All Rights Reserved.                                                                            | 1 東京       | 京本店 <u>B99999900C</u> |                                 | 東京都中央区京橋2−5−12             | 2021/04/07                           |        |
| 1<br>Copyright © 2013 TONETS CORPORATION. All Rights Reserved.                                                                                                    |            |                       | 請求対象の現場CDを                      |                            |                                      |        |
| 1<br>Copyright © 2013 TONETS CORPORATION. All Rights Reserved.                                                                                                    |            |                       | クリックします。                        |                            |                                      |        |
| 1<br>Copyright © 2013 TONETS CORPORATION. All Rights Reserved.                                                                                                    |            |                       |                                 | )                          |                                      |        |
| 1<br>Copyright © 2013 TONETS CORPORATION. All Rights Reserved.                                                                                                    |            |                       |                                 |                            |                                      |        |
| 1<br>Copyright © 2013 TONETS CORPORATION. All Rights Reserved.                                                                                                    |            |                       |                                 |                            |                                      |        |
| 1<br>Copyright © 2013 TONETS CORPORATION. All Rights Reserved.                                                                                                    |            |                       |                                 |                            |                                      |        |
| 1<br>Copyright © 2013 TONETS CORPORATION. All Rights Reserved.                                                                                                    |            |                       |                                 |                            |                                      |        |
| 1<br>Copyright © 2013 TONETS CORPORATION. All Rights Reserved.                                                                                                    |            |                       |                                 |                            |                                      |        |
| 1<br>Copyright © 2013 TONETS CORPORATION. All Rights Reserved.                                                                                                    |            |                       |                                 |                            |                                      |        |
| 1<br>Copyright © 2013 TONETS CORPORATION. All Rights Reserved.                                                                                                    |            |                       |                                 |                            |                                      |        |
| 1<br>Copyright © 2013 TONETS CORPORATION. All Rights Reserved.                                                                                                    |            |                       |                                 |                            |                                      |        |
| 1<br>Copyright © 2013 TONETS CORPORATION. All Rights Reserved.                                                                                                    |            |                       |                                 |                            |                                      |        |
| 1<br>Copyright © 2013 TONETS CORPORATION. All Rights Reserved.                                                                                                    |            |                       |                                 |                            |                                      |        |
| 1<br>Copyright © 2013 TONETS CORPORATION. All Rights Reserved.                                                                                                    |            |                       |                                 |                            |                                      |        |
| 1<br>Copyright © 2013 TONETS CORPORATION. All Rights Reserved.                                                                                                    |            |                       |                                 |                            |                                      |        |
| Copyright © 2013 TONETS CORPORATION. All Rights Reserved.                                                                                                    | 1          |                       |                                 |                            |                                      |        |
| Copyright © 2013 TONETS CORPORATION. All Rights Reserved.<br>€, 100% ▼ .                                                                                            |            |                       |                                 |                            |                                      |        |
| Copyright © 2013 TONETS CORPORATION. All Rights Reserved.                                                                                                    |            |                       |                                 |                            |                                      |        |
| Copyright © 2013 TONETS CORPORATION. All Rights Reserved.                                                                                                    |            |                       |                                 |                            |                                      |        |
| Copyright © 2013 TONETS CORPORATION. All Rights Reserved.                                                                                                    |            |                       |                                 |                            |                                      |        |
| Copyright © 2013 TONETS CORPORATION. All Rights Reserved.                                                                                                    |            |                       |                                 |                            |                                      |        |
| Copyright © 2013 TONETS CORPORATION. All Rights Reserved.                                                                                                    |            |                       |                                 |                            |                                      |        |
| Copyright © 2013 TONETS CORPORATION. All Rights Reserved.                                                                                                    |            |                       |                                 |                            |                                      |        |
| ®,100% ▾                                                                                                    |            |                       | Copyright © 2013 TONETS CORPORA | TION. All Rights Reserved. |                                      | $\sim$ |
|                                                                                                    |            |                       |                                 |                            | € 100                                | 1% 🔻 . |

## スライド4

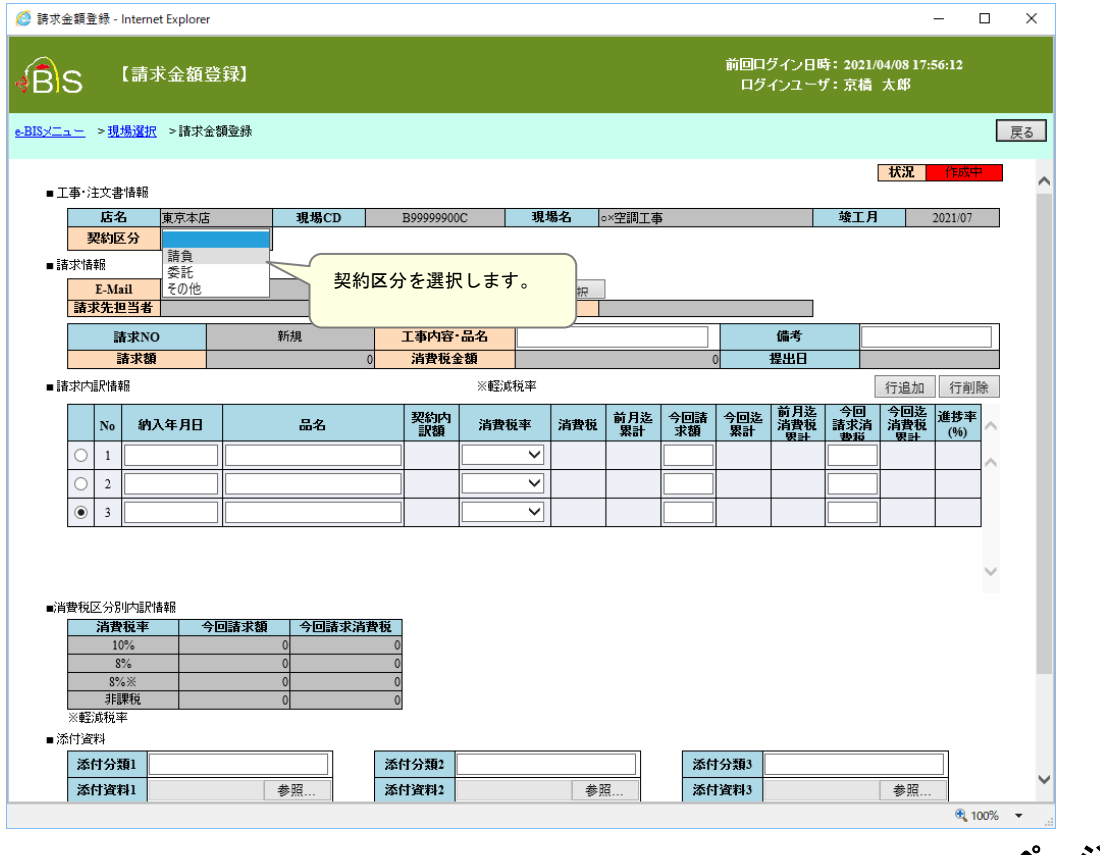

ページ 2

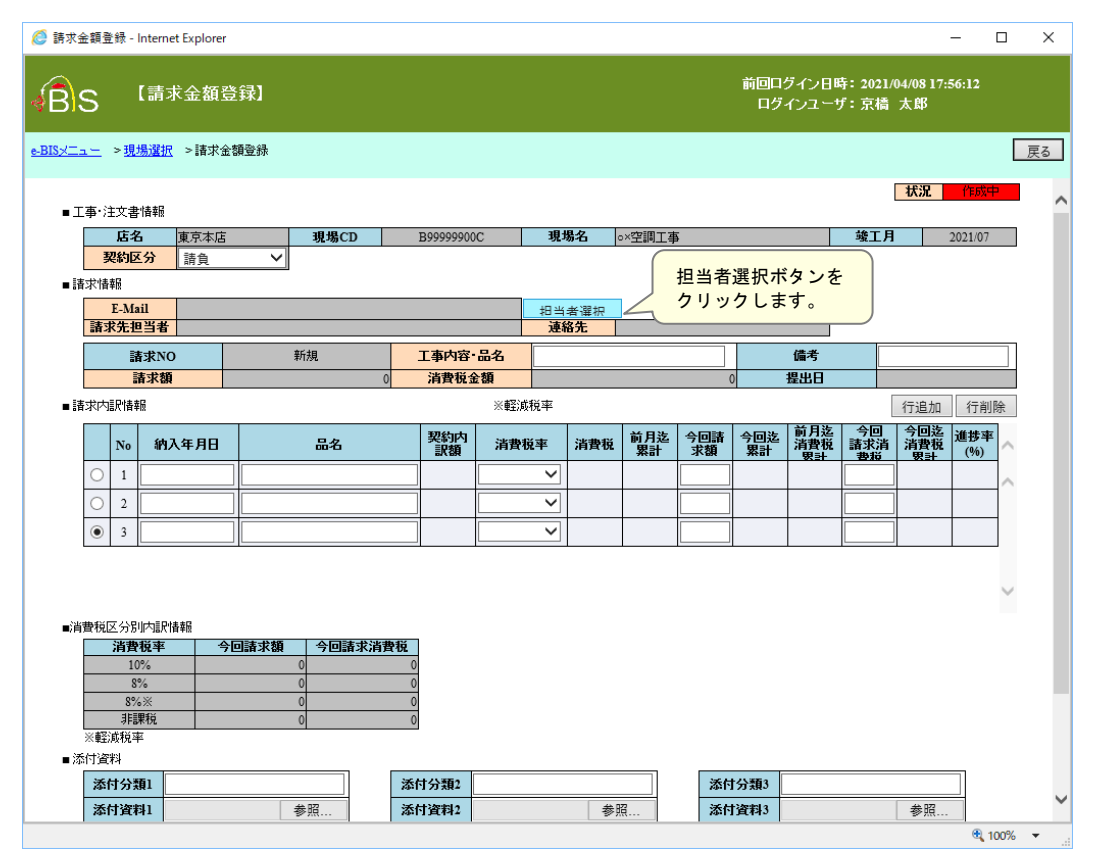

| ,                                                                                | <b>求金額登録】</b>            |               |                    | ログインユーザ:フ                   | 京橋 太郎                       |            |
|----------------------------------------------------------------------------------|--------------------------|---------------|--------------------|-----------------------------|-----------------------------|------------|
| _ > <u>注文書</u> 道                                                                 | <u>鬻択</u> >請求金額登録        |               |                    |                             |                             | 戻る         |
| · · · · · · · · · · · · · · · · · · ·                                            |                          |               |                    |                             | <b>状況</b> 作成中               | ~          |
| 店名                                                                               | 担当者選択 - Internet Explore | r             |                    |                             | - 0                         | ×          |
| 注文C<br>契約区 🤞                                                                     | BS 【担当者選                 | 択]            |                    | 前回ログイン日時:2<br>ログインユーザ:5     | 021/04/08 13:02:11<br>京橋 太郎 |            |
| 情報<br><mark>春求先担</mark>                                                          |                          |               |                    |                             | 閉じる                         | ^          |
| 請求N                                                                              | ■工事情報<br><b> </b>        | 現代にひ          |                    | 11 提名                       |                             |            |
|                                                                                  | 東京本店                     | B99999900C    | o×空調工事             | -74-701-12                  |                             |            |
| 本体金<br>消費税务                                                                      | ■担当者一覧                   |               |                    |                             |                             |            |
|                                                                                  | 担当者                      | 店名            | 連絡先                | E-Mail                      |                             |            |
| $\begin{array}{c c} 1 \\ \hline 2 \\ \hline 3 \\ \end{array}$                    | 請求先                      | の東熱担当者をクリ     | ックします。             | J                           |                             |            |
|                                                                                  |                          |               |                    |                             |                             |            |
| 税区分別<br><u> 清費</u><br>10:<br>軽減税率                                                |                          |               |                    |                             |                             |            |
| 税区分別<br><b>消費</b><br>10 <sup>:</sup><br>軽減税率<br>資料<br><b>季付分類</b><br><b>季付資料</b> |                          | Copyright © 2 | 013 TONETS CORPORA | ATION. All Rights Reserved. |                             | ~ <b>,</b> |

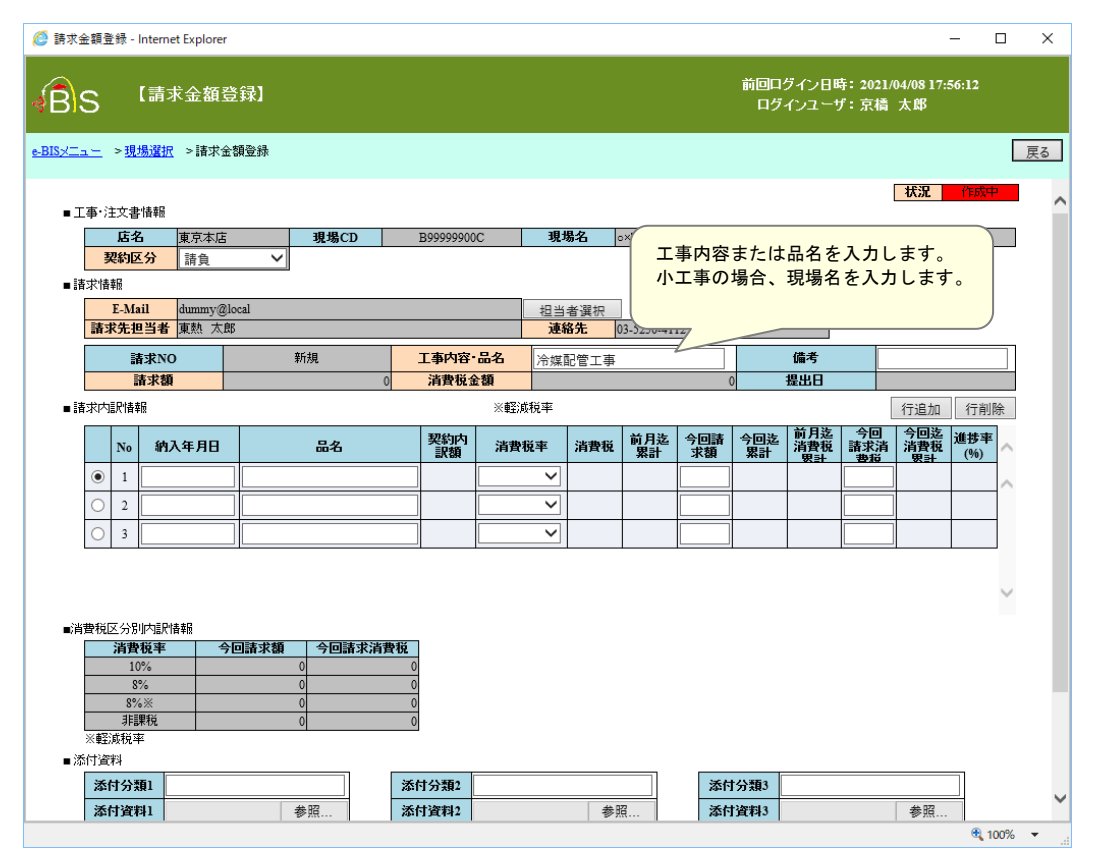

| <u>「」</u> >到<br>工事·注文:<br><b>店</b> | <u>.場選択</u> >請求金 | 領登録        |             |             |      |            |           | ログ        | インユーナ              | : 京楂            | 太郎  |            |                                                                                                    |   |
|------------------------------------|------------------|------------|-------------|-------------|------|------------|-----------|-----------|--------------------|-----------------|-----|------------|----------------------------------------------------------------------------------------------------|---|
| 工事·注文:<br><b>店</b>                 |                  |            |             |             |      |            |           |           |                    |                 |     |            | 戻                                                                                                    | 3 |
| 工事・注文:                             |                  |            |             |             |      |            |           |           |                    |                 | 状況  | 作成中        |                                                                                                    |   |
| 7065                               |                  | 道根でひ       | P00000000   | <b>. 18</b> | 根々   |            |           |           |                    |                 |     | 11/07      |                                                                                                    |   |
| (美和)                               | 区分 諸自            | →<br>      | D333339900C | , л         |      | 必要に        | こ応じて      | 「備考る      | を入力し               | します             | 0   | 1/0/       |                                                                                                    |   |
| 請求情報                               |                  |            |             |             |      | 備考構        | 闌はお耳      | 又引先相      | <b>羨がご</b> ₿       | 自由に             | 利用  |            |                                                                                                    |   |
| E-M                                | lail dummy@lc    | cal        |             | 相当          | 台者選択 | くださ        | きい。       |           |                    |                 |     |            |                                                                                                    |   |
| 請求先                                | <b>担当者</b> 東熱太郎  |            | _           | 連           | 絡先   | JS-3230-41 | 12        |           |                    |                 | 5   |            | _                                                                                                    |   |
|                                    | 清求NO             | 新規         | 工事内容・       | 品名 冷媒       | 記管工事 |            |           |           | 備考                 |                 |     |            |                                                                                                    |   |
|                                    | 請求額              |            | 0 消費税金      | 額           |      |            | (         | )         | 提出日                |                 |     | 1          |                                                                                                    |   |
| 请求内訳僧                              | 權威               |            |             | ※軽減税率       |      |            |           |           | ¥ D %              |                 | 行追加 | 行削除        | it in the second second |   |
| No                                 | 納入年月日            | 品名         | 契約内<br>訳額   | 消費税率        | 消費税  | 前月迄<br>累計  | 今回請<br>求額 | 今回迄<br>累計 | 间 月 迄<br>消費税<br>累計 | 今回<br>諸求消<br>書超 |     | 進捗率<br>(%) | ^                                                                                                    |   |
| • 1                                |                  |            |             | ~           |      |            |           |           |                    |                 |     |            | ~                                                                                                    |   |
| 0 2                                |                  |            |             | ~           |      |            |           |           |                    |                 | ]   |            |                                                                                                    |   |
| O 3                                |                  |            |             | ~           |      |            |           |           |                    |                 | ]   |            |                                                                                                    |   |
|                                    |                  |            |             |             |      |            |           |           |                    |                 | •   |            |                                                                                                    |   |
|                                    |                  |            |             |             |      |            |           |           |                    |                 |     |            | $\sim$                                                                                                    |   |
| 消费税区分                              | 別内記作者報           |            |             |             |      |            |           |           |                    |                 |     |            |                                                                                                    |   |
| 消                                  | 教税率 今[           | 回請求額 今回請求消 | 費税          |             |      |            |           |           |                    |                 |     |            |                                                                                                    |   |
|                                    | 8%               | 0          | 0           |             |      |            |           |           |                    |                 |     |            |                                                                                                    |   |
| 8                                  | %%               | 0          | 0           |             |      |            |           |           |                    |                 |     |            |                                                                                                    | 1 |
|                                    | <b>課祝</b><br>率   | 0          | 0           |             |      |            |           |           |                    |                 |     |            |                                                                                                    |   |
| 添付資料                               |                  |            |             |             |      |            |           |           |                    |                 |     |            |                                                                                                    |   |
| 添付分                                | 類1               |            | 添付分類2       |             |      |            | 添付        | 分類3       |                    |                 |     |            |                                                                                                    |   |
| 添付資                                | 料1               | 参照         | 添付資料2       |             | 参照   | 8          | 添白        | 資料3       |                    |                 | 参照  |            |                                                                                                    |   |

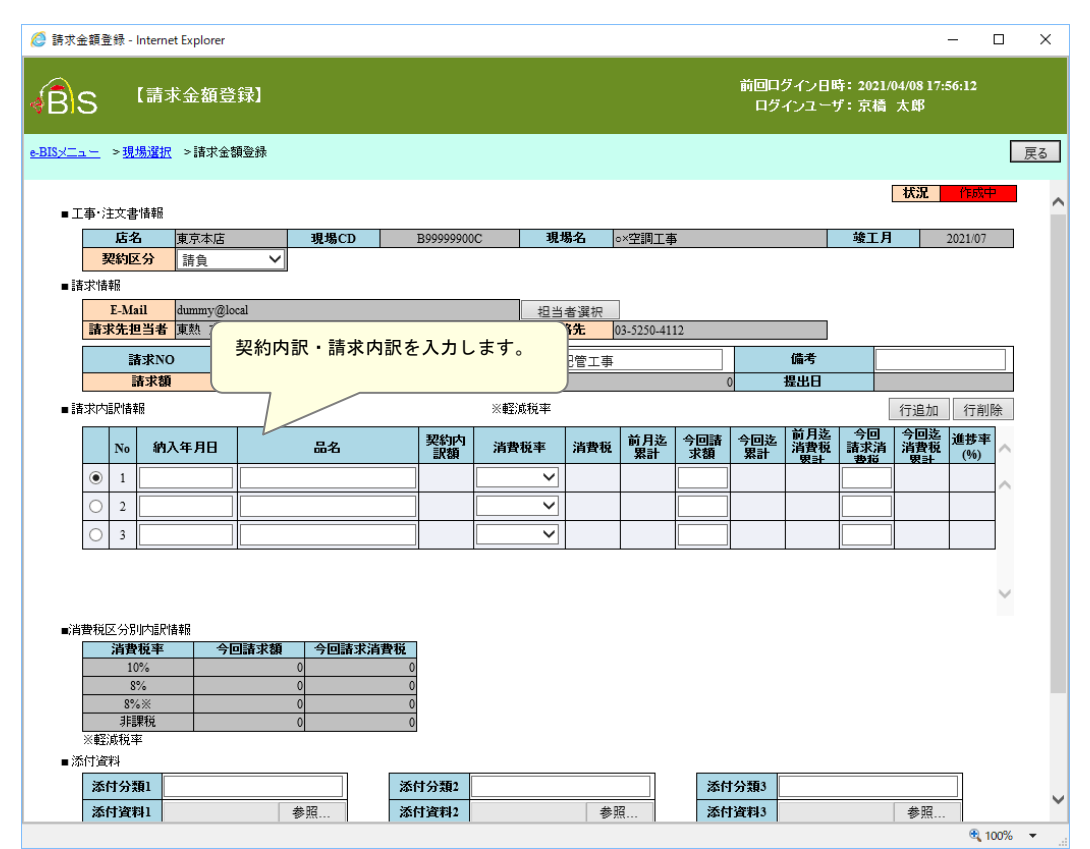

| 二 > 現場選批 > 諸求金額發錄       更方         新:文文書福編                                                                                                    | 5 【請求金額登                                                                                                    | 登録】                                           |                                        |                    |              |     |            |           | 前回口<br>ログ | グイン日<br>インユー | 時: 2021<br>ザ:京橋 | L/04/0817<br>i 太郎    | :56:12     |        |     |
|----------------------------------------------------------------------------------------------------|----------------------------------------------------------------------------------------------------|-----------------------------------------------|----------------------------------------|--------------------|--------------|-----|------------|-----------|-----------|--------------|-----------------|----------------------|------------|--------|-----|
| 株式       取業本店       取業本店       取業本区       B99999900C       現場名       ○公型四工事       集工月       202107         安約回公       送金       ○公型四工事       金工月       202107         大学               大学                 大学                                                                                                    | <u></u> > <u>現場選択</u> >請求金                                                                                                    | 額登錄                                           |                                        |                    |              |     |            |           |           |              |                 |                      |            | 戻      | हुठ |
| JACA         現場CD         B99999900C         現場C         小空間工事         竣工月         202107           契約区分         消食         > <td< td=""><td>事·注文書:情報</td><td></td><td></td><td></td><td></td><td></td><td></td><td></td><td></td><td></td><td></td><td>状況</td><td>作成中</td><td>1</td><td>^</td></td<>                                                                                                    | 事·注文書:情報                                                                                                    |                                               |                                        |                    |              |     |            |           |           |              |                 | 状況                   | 作成中        | 1      | ^   |
| 契約区分     函点     0       支払加     0       正本     0       請求先担当者     東熱、太郎       道家200     新規       工事内容・品名     介銀配管工事       請求     0       消費板     第月意       7日     1       2021/04/26 ×        1     2021/04/26 ×       1     2021/04/26 ×       1     2021/04/26 ×       1     2021/04/26 ×       1     2021/04/26 ×       1     2021/04/26 ×       1     2021/04/26 ×       1     2021/04/26 ×       1     2021/04/26 ×       1     2021/04/26 ×       1     2021/04/26 ×       1     2021/04/26 ×       1     2021/04/26 ×       1     2021/04/26 ×       1     2021/04/26 ×       1     2021/04/26 ×       1     3       約入年月日を     yyyy/mn/dd 形式で入力します。                                                                                                    | 店名 東京本店                                                                                                    | 現場CD                                          | B999999000                             | 2                  | 現場:          | 名。  | ×空調工す      | 5         |           |              | 竣工」             | 月                    | 2021/07    |        |     |
| 水市器 <u>東京先担当者</u> 東航 太郎 <u>東航 太郎             </u> <u>東京先担当者</u> 東航 太郎 <u>東航 太郎             </u> <u>東京先担当者             </u> <u>東京先担当者             </u> <u>東京先担当者             </u> <u>東京先担当者             </u> <u>東京先担当者             </u> <u>東京先担当者             </u> <u>東京先担当者             </u> <u>東京先担当者             </u> <u>東京先担当者             </u> <u>東京先担当者             </u> <u>東京先担当者             </u> <u>東京先担当者             </u> <u>東京市             </u> <u>東京市             </u> <u>東京市             </u> <u>東京市             </u> <u>東京市             </u> <u>東京市             </u> <u>東京市             </u> <u>東京市             </u> <u>東京市             </u> <u>東京市             </u> <u>東京市             </u> <u>東京市             </u> <u>東京市             </u> <u>東京市             </u>                                                                                                    | 契約区分 請負                                                                                                    | ~                                             |                                        |                    |              | _   |            | -         |           |              |                 | -                    |            |        |     |
| 正小品i       出班mmy@local         請求先担当者       東熱 太郎       連絡先       03-5250-4112         請求知       前身内容・品名       冷球記管工事       偏考         請求額       0       満身板金額       0       翌出日         水小田       全部次前       前身板金額       0       翌出日         水山田       三       金名       契約内       消費板車       消費板       第月       今回該       第月         小       納入年月日       品名       契約内       消費板車       消費板       第月       今回該       第月       第日       一       一       100       7月       100       7月       7月       7月       7月       7月       7月       7月       7月       7月       7月       7月       7月       7月       7月       7月       7月       7月       7月       7月       7月       7月       7月       7月       7月       7月 <th7月< th="">        7月<td>求情報</td><td></td><td></td><td></td><td></td><td></td><td></td><td></td><td></td><td></td><td></td><td></td><td></td><td></td><td></td></th7月<>                                                                                                    | 求情報                                                                                                    |                                               |                                        |                    |              |     |            |           |           |              |                 |                      |            |        |     |
| 諸求先担当者     東熱     注格先     3-5250-4112       諸求物     丁事小宮・品名     冷旗配管工事     備考       諸求類     0     消費板金額     0     理出日       水小即時期     工事小容・品名     冷旗配管工事     備考       水口和     二番     空気     冷旗配管工事     第       水口2021/04/26     二     行追加     行追加     行追加       1     2021/04/26     二     一     一       1     2021/04/26     二     一     一       3     納入年月日を     ソソソ/mm/dd     形式で入力します。                                                                                                    | E-Mail dummy@l                                                                                                    | ocal                                          |                                        |                    | 扣当者          | 濯枳  | ]          |           |           |              |                 |                      |            |        |     |
| 諸求初     1     1     1     1     1     1     1     1     1     1     1     1     1     1     1     1     1     1     1     1     1     1     1     1     1     1     1     1     1     1     1     1     1     1     1     1     1     1     1     1     1     1     1     1     1     1     1     1     1     1     1     1     1     1     1     1     1     1     1     1     1     1     1     1     1     1     1     1     1     1     1     1     1     1     1     1     1     1     1     1     1     1     1     1     1     1     1     1     1     1     1     1     1     1     1     1     1     1     1     1     1     1     1     1     1     1     1     1     1     1     1     1     1     1     1     1     1     1     1     1     1     1     1     1     1     1     1     1     1     1     1     1     1     1 <th1< td=""><td>請求先担当者 東熱 太郎</td><td>В</td><td></td><td></td><td>連絡分</td><td>先 0</td><td>)3-5250-41</td><td>12</td><td></td><td></td><td></td><td></td><td></td><td></td><td></td></th1<>                                                                                                    | 請求先担当者 東熱 太郎                                                                                                    | В                                             |                                        |                    | 連絡分          | 先 0 | )3-5250-41 | 12        |           |              |                 |                      |            |        |     |
| 諸求額     0     消費税金額     0     提出日       次均Ⅲ情報     ※軽淡稅率     ①1202 ①104/26 ×     ①1202 ①104/26 ×     ⑦11     ⑦120 ⑦11     ⑦120 ⑦110     ⑦120 ⑦110     ⑦120 ⑦110     ⑦120 ⑦110     ⑦120 ⑦110     ⑦120 ⑦110     ⑦120 ⑦110     ⑦120 ⑦110     ⑦120 ⑦110     ⑦120 ⑦110     ⑦120 ⑦110     ⑦120 ⑦110     ⑦120 ⑦110     ⑦120 ⑦110     ⑦120 ⑦110     ⑦120 ⑦110     ⑦120 ⑦110     ⑦120 ⑦110     ⑦120 ⑦110     ⑦120 ⑦110     ⑦120 ⑦110     ⑦120 ⑦110     ⑦120 ⑦110     ⑦120 ⑦110     ⑦120 ⑦110     ⑦120 ⑦110     ⑦120 ⑦110     ⑦120 ⑦110     ⑦120 ⑦110     ⑦110     ①100     ①100     ①100     ①100     ①100     ①100     ①100     ①100     ①100     ①100     ①100     ①100     ①100     ①100     ①100     ①100     ①100     ①100     ①100     ①100     ①100     ①100     ①100     ①100     ①100     ①100     ①100     ①100     ①100     ①100     ①100     ①100     ①100     ①100     ①100     ①100     ①100     ①100     ①100     ①100     ①100     ①100     ①100     ①100     ①100     ①100     ①100     ①100     ①100     ①100     ①100     ①100     ①100     ①100     ①100     ①100     ①100     ①100     ①100     ①100     ①100     ①100                                                                                                    | 請求NO                                                                                                    | 新規                                            | 工事内容                                   | 品名                 | 冷雄配          | 管工事 |            |           |           | 備考           |                 |                      |            |        |     |
| 次内型性細胞       ※低点板車       行追加       行通加       行動施         ● 1       2021/04/26 ×       ●       ●       第費板車       消費板       第二       今回       済費板       第2       ●       ●       1       1       1       1       1       1       1       1       1       1       1       1       1       1       1       1       1       1       1       1       1       1       1       1       1       1       1       1       1       1       1       1       1       1       1       1       1       1       1       1       1       1       1       1       1       1       1       1       1       1       1       1       1       1       1       1       1       1       1       1       1       1       1       1       1       1       1       1       1       1       1       1       1       1       1       1       1       1       1       1       1       1       1       1       1       1       1       1       1       1       1       1       1       1       1       1       1       1       1                                                                                                    | 請求額                                                                                                    | (                                             | ·<br>) 消費税金                            | ·額                 | 7 D /SKHU    |     |            |           | 0         | 提出日          |                 |                      |            |        |     |
| No         約入年月日         品名         契約内<br>訳題         消費稅率         消費稅         前月迄         今回該         消費稅         消費稅         (%)         (%)           2         ····································                                                                                                    | 求内訳情報                                                                                                    |                                               |                                        | ※軽減利               | 兑率           |     |            |           |           |              |                 | 行追加                  | 行削除        | 除      |     |
| <ul> <li>● 1 2021/04/26 ×</li> <li>● 2</li> <li>● 2</li> <li>● 3</li> <li>納入年月日を yyyy/mm/dd 形式で入力します。</li> <li>▶ 約入年月日を yyyy/mm/dd 形式で入力します。</li> <li>▶ 約入年月日を yyyy/mm/dd 形式で入力します。</li> <li>▶ 約入年月日を yyyy/mm/dd 形式で入力します。</li> <li>▶ 約</li> <li>▶ 第</li> <li>● 0</li> <li>● 0</li></ul> | № 納入年月日                                                                                                    | 品名                                            | 契約内                                    | 消費税                | 率 ;          | 消費税 | 前月迄<br>累計  | 今回請<br>求額 | 今回迄<br>累計 | 前月迄<br>消費税   | 今回<br>諸求消<br>豊裕 | 今回迄<br>  消費税<br>  累計 | 進捗率<br>(%) | ~      |     |
| 2                                                                                                    |                                                                                                    |                                               | 67.169                                 |                    |              |     |            |           |           |              |                 |                      |            |        |     |
| 新入年月日を yyyy/mm/dd 形式で入力します。       構造協事       今回請求請費板       10%       0       3%       0       3%       0       3%       0       3%       0       3%       0       3%       0       3%       0       3%       0       3%       0       3%       0       3%       0       3%       0       3%       0       3%       0       3%       3%       3%       3%       3%       3%       3%       3%       3%       3%       3%       3%       3%       3%       3%       3%       3%       3%       3%       3%       3%       3%       3%       3%       3%       3%       3%       3%       3%       3%       3%       3%                                                                                                    | 1 2021/04/26 ×                                                                                                    | 1                                             | Set Ala                                |                    | ~            |     |            |           | 1         |              |                 |                      |            |        |     |
| ・・・・・・・・・・・・・・・・・・・・・・・・・・・・・                                                                                                    | <ul> <li>1 2021/04/26 ×</li> <li>2</li> </ul>                                                                                                    |                                               |                                        |                    | ~            |     |            |           | ]         |              |                 |                      |            | ^      |     |
| PR低区分別内配件種配                                                                                                    | 1 2021/04/26 ×     2     3                                                                                                    |                                               |                                        |                    | ~            |     |            |           | ]         |              |                 |                      |            | ^      |     |
| bf和区分別内訳情報                                                                                                    | <ul> <li>1 2021/04/26 ×</li> <li>2</li> <li>3</li> <li>納入年</li> </ul>                                                                                                    | 三月日を yyyy/mm/d                                | d<br>形式で入っ                             | カしまで               | ✓ ✓ ✓        |     |            |           | ]         |              |                 |                      |            | ^      |     |
| R村区分別小配除稿                                                                                                    | <ul> <li>1 2021/04/26 ×</li> <li>2 </li> <li>3 </li> <li>納入年</li> </ul>                                                                                                    | 三月日を yyyy/mm/d                                | d<br>形式で入っ                             | カします               | ✓ ✓ ✓        | )   |            |           |           |              |                 |                      |            |        |     |
| 消費税率     今回請求請費税       10%     0       10%     0       8%     0       8%     0       8%     0       8%     0       8%     0       3     0       8%     0       10     0       3     0       3     3       次付分類1     参照       ※付分類2     参照                                                                                                    | <ul> <li>● 1 2021/04/26 ×</li> <li>○ 2 2</li> <li>○ 3 Antice Antice Anti</li></ul> | 月日を yyyy/mm/d                                 | artist<br>d 形式で入っ                      | カします               | マ<br>マ<br>す。 | )   |            |           |           |              |                 |                      |            | ~      |     |
| 10%     0     0       8%     0     0       8%※     0     0       期期     0     0       支資料     ぶ付分類1     添付分類2       添付資料1     参照     添付資料2                                                                                                    | <ul> <li>1 2021/04/26 ×</li> <li>2 約入年</li> <li>3 約入年</li> </ul>                                                                                                    | 月日を yyyy/mm/d                                 | artist<br>d 形式で入っ                      | カします               | マ<br>マ<br>す。 | )   |            |           |           |              |                 |                      |            | ~      |     |
|                                                                                                    | ①     1     2021/04/26 ×       ②     2     約入年       數     3     約入年       費稅区分別/5個尺情報     消費稅率     今                                                                                                    | 月日を yyyy/mm/du                                | artist<br>d 形式で入っ                      | カします               | マ<br>マ<br>す。 | )   |            |           |           |              |                 |                      |            | <<br>~ |     |
| 非課税 0 0 0                                                                                                    | <ul> <li>● 1 2021/04/26 ×</li> <li>○ 2 4</li> <li>③ 3 4</li> <li>約入年</li> <li>書枝区分別小山門情報</li> <li>消費板率 今</li> <li>10%</li> <li>5%</li> </ul>                                                                                                    | 三月日を yyyy/mm/d                                | artar<br>d 形式で入っ                       | <mark>カしま</mark> す | ✓<br>✓<br>す。 | )   |            |           |           |              |                 |                      |            | ~      |     |
| < <p>&lt;<p>&lt;<p>★任道泉税率 +j資料 ★方付分類1 ★方付分類2 ★行分類3 ★付資料1 ★付資料2 ★月公報3 ★月公報3</p></p></p>                                                                                                    | ①         1         2021/04/26 ×           ②         2            ③         3         納入年           書物反公司         3            書物反公司         3            書物交易         10%           8%         8%                                                                                                    | E月日を yyyy/mm/d                                | a 形式で入っ                                | <mark>カしま</mark> っ | ✓<br>✓<br>♥。 | )   |            |           |           |              |                 |                      |            | ~      |     |
| Y資料 添付分類1 参照 添付資料2 参照 添付資料2 参照 添付資料3 参照                                                                                                    | ・         1         2021/04/26         ×           ・         2         ・         ・         ・           ・         2         ・         ・         ・         ・           ・         2         ・         ・         ・         ・         ・         ・         ・         ・         ・         ・         ・         ・         ・         ・         ・         ・         ・         ・         ・         ・         ・         ・         ・         ・         ・         ・         ・         ・         ・         ・         ・         ・         ・         ・         ・         ・         ・         ・         ・         ・         ・         ・         ・         ・         ・         ・         ・         ・         ・         ・         ・         ・         ・         ・         ・         ・         ・         ・         ・         ・         ・         ・         ・         ・         ・         ・         ・         ・         ・         ・         ・         ・         ・         ・         ・         ・         ・         ・         ・         ・         ・         ・         ・         ・         ・         ・ <t< td=""><td>E月日を yyyy/mm/dr<br/>回請求額 今回請求満1<br/>0<br/>0<br/>0</td><td>a 形式で入っ<br/>d 形式で入っ<br/>0<br/>0<br/>0</td><td><mark>カしま</mark>っ</td><td>✓<br/>✓<br/>♥.</td><td>)</td><td></td><td></td><td></td><td></td><td></td><td></td><td></td><td>~</td><td></td></t<>                                                                                                    | E月日を yyyy/mm/dr<br>回請求額 今回請求満1<br>0<br>0<br>0 | a 形式で入っ<br>d 形式で入っ<br>0<br>0<br>0      | <mark>カしま</mark> っ | ✓<br>✓<br>♥. | )   |            |           |           |              |                 |                      |            | ~      |     |
| 添付分類1         添付分類2         添付分類3         添付分類3           添付資料1         参照         添付資料2         参照         添付資料3         参照                                                                                                    | ●         1         2021/04/26           2         3         納入年           参校区 公房 U/D 晶尺情報         清賞牧 本         今           消賞牧 本         今         10%           8%         3目編報         ※           8%         3目編         ※           8%         3目編         ※           ※軽点成規率         ※                                                                                                    | E月日を yyyy/mm/do<br>回請求額 今回請求満1<br>0<br>0<br>0 | a 形式で入っ<br>d 形式で入っ<br>の<br>0<br>0<br>0 | <mark>カしま</mark> す | ✓<br>✓<br>♥. | )   |            |           |           |              |                 |                      |            | ~      |     |
| 添付資料1 参照 添付資料2 参照 添付資料3 参照                                                                                                    | ●         1         2021/04/26         ×           ●         2         →         納入年           ●         3         →         納入年           ●         1         ●         ●         ●           ●         3         →         ●         ●           ●         10         ●         ●         ●           ●         10         ●         ●         ●           ●         10         ●         ●         ●           ●         10         ●         ●         ●           ●         10         ●         ●         ●           ●         10         ●         ●         ●           ●         10         ●         ●         ●           ●         10         ●         ●         ●           ●         10         ●         ●         ●           ●         10         ●         ●         ●           ●         10         ●         ●         ●           ●         10         ●         ●         ●           ●         10         ●         ●         ●           ●                                                                                                    | E月日を yyyy/mm/do<br>回請求額 今回請求満1<br>0<br>0<br>0 | a 形式で入っ<br>d 形式で入っ<br>の<br>0<br>0      | <mark>カしま</mark> す | ✓<br>✓<br>♥. |     |            |           |           |              |                 |                      |            | ~ ~    |     |
|                                                                                                    | <ul> <li>● 1</li> <li>2021/04/26 ×</li> <li>2</li> <li>3</li> <li>納入年</li> <li>約入年</li> <li>第数段率 今</li> <li>10%</li> <li>8%</li> <li>8%</li> <li>8%</li> <li>非課稅</li> <li>※程源稅率</li> <li>付資料</li> <li>添付分類1</li> </ul>                                                                                                    | ■請求額 今回請求清I<br>0<br>0<br>0<br>0               | a 形式で入っ                                | カします               | ✓ ✓          |     |            | 1         | 十分類3      |              |                 |                      |            | ~      |     |

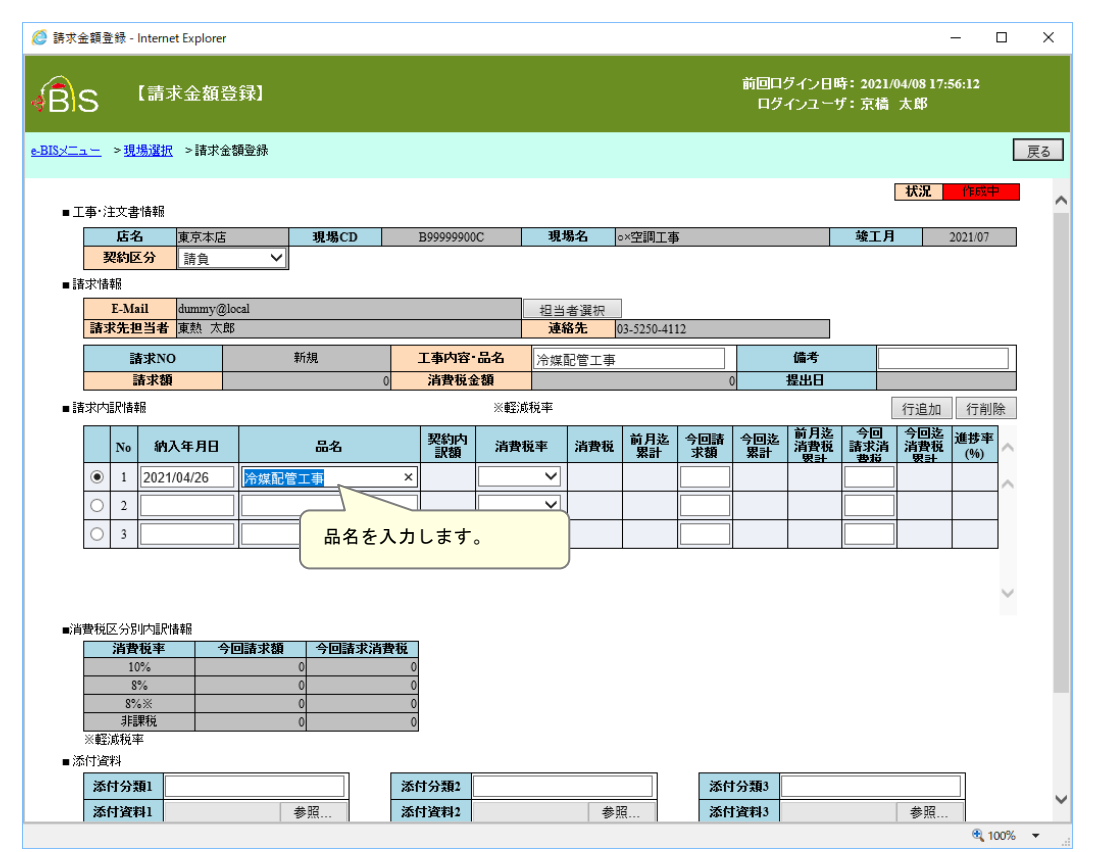

| ら 「清水並観豆珠」 ログインユーザ:京橋 太郎                                                                                                   | ~        |
|----------------------------------------------------------------------------------------------------|----------|
|                                                                                                    |          |
| ── >現場選択 >請求金額登録                                                                                                    | 戻る       |
| 状況 [[                                                                                                    | 成中       |
| .●'注土X省Y資料<br>店名 庫克本店 現場CD B99999900C 現場名 ∞×空調工事 竣工月 2021                                                                  | /07      |
| <b>契約区分</b> 請負 ✓                                                                                                    |          |
|                                                                                                    |          |
| E-Mail dummy@local 担当者選択                                                                                                   |          |
| 請求先担当者 陳然 太郎 建格光 [03-5250-4112                                                                                             |          |
| 請求NO         新規         工事内容・品名         冷媒配管工事         備考           味ば額         0         浅胞粉金額         0         想出口      |          |
|                                                                                                    | = ×1184- |
|                                                                                                    |          |
| No 約入年月日 品名 契約內 這費授率 清費税 财月迄 亏回請 亏回运 清費税 請求清 清費税 加引 化 新水油 清費税 加引 化 新水油 清費税 加引 化 新水油 清費税 加引 化 新水油 清費税 加引 化 新水油 東計 参応 要計 (2) | %) ^     |
| ● 1 2021/04/26 冷媒配管工事 10%                                                                                                  | ^        |
|                                                                                                    |          |
|                                                                                                    |          |
|                                                                                                    |          |
| 請求内訳毎に消費税率を選択し、                                                                                                    | $\sim$   |
| <sub>費税区分別内駅1階報</sub> 請求内訳額・消費税額を入力します。                                                                                    |          |
| 消費税率 今回請求満費税                                                                                                    |          |
|                                                                                                    |          |
| 8% ★ 0 0 0                                                                                                    |          |
| 非課税         0         0           ※軽減税率         1         1         1                                                      |          |
| 付資料                                                                                                    |          |
| 添付分類1         添付分類2         添付分類3                                                                                          |          |
| 添付資料1         参照         添付資料2         参照         添付資料3         参照                                                         |          |

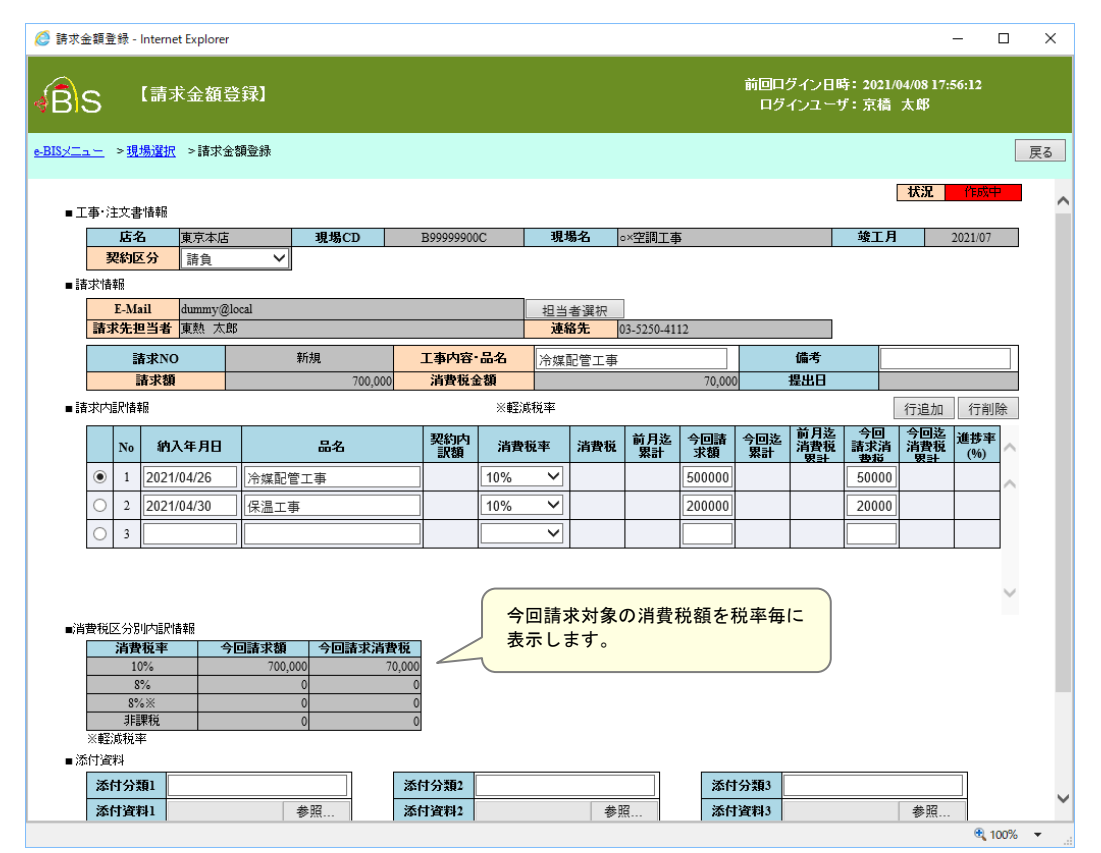

## スライド14

|                                         | >                                                                                                | 見場遠                                                                                                    |                                                                                                    | 額登録                                                                                                |                   |                                              |                                       |                   |                                                                                                    |                           |                    |                                    |                               |                  |                   |                                         |              |                                       | 戻る |
|-----------------------------------------|--------------------------------------------------------------------------------------------------|----------------------------------------------------------------------------------------------------|----------------------------------------------------------------------------------------------------|----------------------------------------------------------------------------------------------------|-------------------|----------------------------------------------|---------------------------------------|-------------------|----------------------------------------------------------------------------------------------------|---------------------------|--------------------|------------------------------------|-------------------------------|------------------|-------------------|-----------------------------------------|--------------|---------------------------------------|----|
|                                         | E-N                                                                                              | fail                                                                                                    | dummy@lo                                                                                                    | cal                                                                                                |                   |                                              |                                       |                   | 担当                                                                                                    | 者選択                       |                    |                                    |                               |                  |                   |                                         |              |                                       |    |
| 請                                       | 求先                                                                                               | 担当                                                                                                    | 11 東熱太郎                                                                                                    |                                                                                                    |                   |                                              |                                       |                   | 連續                                                                                                    | 各先(                       | 3-5250-411         | 12                                 |                               |                  |                   |                                         |              |                                       |    |
|                                         |                                                                                                  | 請求                                                                                                    | NO                                                                                                    | 新                                                                                                  | 規                 | I                                            | L事内容・                                 | 品名                | 冷媒                                                                                                    | 記管工事                      |                    |                                    |                               | 備考               |                   |                                         |              |                                       |    |
|                                         |                                                                                                  | 請米                                                                                                    |                                                                                                    |                                                                                                    | /00,00            | 10                                           | <b>消費祝</b> 3                          | EGR               | at V ester                                                                                                    |                           |                    | /0,000                             | )                             | 提出日              |                   | (m) (m) (m)                             | (main)       |                                       |    |
| 資本に                                     | 加水市                                                                                              | <b>育羊</b> 麼                                                                                                    |                                                                                                    |                                                                                                    |                   |                                              |                                       | 次單的               | :1ኢ <del>ተ</del>                                                                                                |                           |                    |                                    |                               | 前日步              | 一合同               | 行追加                                     |              | <u></u> 第                             |    |
|                                         | No                                                                                               | o 1                                                                                                    | 納入年月日                                                                                                    |                                                                                                    | 品名                |                                              | 契約内<br>訳額                             | 消費物               | 兑率                                                                                                    | 消費税                       | 前月迄<br>  累計        | 今回請<br>求額                          | 今回迄<br>累計                     | 前72<br>消費税<br>男計 | 7日<br>請求消<br>豊招   | - 7回迄<br>消費税<br>男計                      | 進捗率<br>  (%) | $\sim$                                |    |
| ۲                                       | 1                                                                                                | 20                                                                                                    | 21/04/26                                                                                                    | 冷媒配管工                                                                                              | 事                 |                                              |                                       | 10%               | ~                                                                                                    |                           |                    | 500000                             |                               |                  | 50000             |                                         |              |                                       |    |
| _                                       | +                                                                                                |                                                                                                    |                                                                                                    | [                                                                                                  |                   |                                              |                                       |                   |                                                                                                    |                           |                    |                                    |                               |                  |                   |                                         |              | 1                                     |    |
| 0                                       | 2                                                                                                | 20                                                                                                    | 21/04/30                                                                                                    | 保温工事                                                                                               |                   |                                              |                                       | 10%               | $\sim$                                                                                                    |                           |                    | 200000                             |                               |                  | 20000             |                                         |              |                                       |    |
|                                         | 2                                                                                                | 20                                                                                                    | 21/04/30                                                                                                    | 保温工事                                                                                               |                   |                                              |                                       | 10%               | ~                                                                                                    |                           |                    | 200000                             |                               |                  | 20000             |                                         |              | ~                                     |    |
|                                         | 2<br>3<br>区分<br>浦<br>減<br>税<br>料<br>付分                                                           | 20<br>別内語<br>10%<br>8%<br>第編現税<br>3%<br>※<br>編<br>第<br>月<br>10%                                                                                                    | 121/04/30<br>正常情報<br>車 今<br>見積書                                                                                                    | 保温工事<br> <br> <br> <br> <br> <br> <br> <br> <br> <br> <br> <br> <br> <br> <br> <br> <br> <br> <br> | 今回請求消             | 費税<br>70,000<br>0<br>7×1                     | 見積緊                                   | 10%<br>書、進<br>ボタン | ×<br>×<br>×<br>×<br>×<br>×                                                                                      | <mark>等、請</mark> :<br>ファイ | 求根拠。<br>が<br>ルを指   | 2000000<br>となるう<br>i定しま            | 資料を<br>す。                     | <br>添付す          | _20000<br><br>る場合 | <u>،</u>                                |              | ~                                     |    |
| □ □ □ □ □ □ □ □ □ □ □ □ □ □ □ □ □ □ □   | 2<br>3<br>3<br>3<br>3<br>3<br>3<br>3<br>3<br>3<br>3<br>3<br>3<br>3<br>3<br>3<br>3<br>3<br>3<br>3 | 20<br>別内<br>10%<br>8%<br>第<br>第<br>第<br>第<br>第<br>第<br>第<br>第<br>第<br>第<br>第<br>第<br>第<br>第<br>第<br>第<br>第<br>第                                                                                                    | 121/04/30<br>訳情報<br>東 今日<br>見枝書<br>和                                                                                                    | 仔温工事<br> <br> <br> <br> <br> <br> <br> <br> <br> <br> <br> <br> <br> <br> <br> <br> <br> <br> <br> |                   | 費税<br>70,000<br>0<br>※<br>添<br>付             | 見積<br>参照<br>打資料2                      | 10%<br>書、進<br>ボタン | ✓<br>参<br>参<br>を<br>を<br>を<br>を<br>の<br>と<br>の<br>の<br>の<br>の<br>の<br>の<br>の<br>の<br>の<br>の<br>の<br>の<br>の<br>の | 等、請<br>ファイ<br>参!          | 求根拠<br>がルを指<br>sta | 200000<br>となるう<br>記定しま             | 資料を<br>す。<br><sup>*</sup> 資料3 | <br>添付す          | 20000<br>る場合      | 、                                       |              | · · · · · · · · · · · · · · · · · · · |    |
| ▲ ● ● ● ● ● ● ● ● ● ● ● ● ● ● ● ● ● ● ● | 23300000000000000000000000000000000000                                                           | 20<br>別内調<br>10%<br>8%<br>3%※<br>評課税<br>第<br>第<br>第<br>第<br>第<br>110%<br>8%<br>3%<br>※<br>第<br>第<br>第<br>第<br>第<br>日<br>初<br>第<br>日<br>初<br>第<br>日<br>初<br>第<br>日<br>初<br>第<br>日<br>初<br>第<br>日<br>初<br>日<br>月<br>日<br>初<br>日<br>日<br>日<br>日<br>日<br>日<br>日<br>日<br>日<br>日<br>日<br>日<br>日<br>日 | 121/04/30<br>または<br>またします。<br>またします。<br>またしす。<br>またします。<br>またします。<br>またります。<br>またります。<br>またります。<br>またります。<br>またります。<br>またります。<br>またります。<br>またります。<br>またります。<br>またりますすすす。<br>またりますすすす。<br>またりますすすすすす。<br>またりますすすすすすすすすすすすすすすすすすすすすすすすすすすすすすすすすすす | 仔温工事<br> <br> <br> <br> <br> <br> <br> <br> <br> <br> <br> <br> <br> <br> <br> <br> <br> <br> <br> | 今回請求消<br>照<br>源船先 | 費税<br>70,000<br>0<br>3<br>添<br>休<br>03-5250- | <b>見積</b> 参照<br><b>İ資料2</b><br>0-4112 | 10%<br>書、進<br>ボタン | ✓<br>歩<br>から<br>E-M<br>E-M                                                                                      | 等、請す<br>ファイ<br>参照         | 求根拠。<br>ずルを指<br>g  | 200000<br>となるう<br>注定しま<br>is.local | 資料を<br>す。<br>資料3              | <br>添付す          | _20000<br><br>る場合 | • ● ● ● ● ● ● ● ● ● ● ● ● ● ● ● ● ● ● ● |              | ~                                     |    |

ページ 7

| ⊘請求金額登録 - Internet Explor                                                                                                    | rer                                                         | - 0                      | ×  |
|----------------------------------------------------------------------------------------------------|-------------------------------------------------------------|--------------------------|----|
| BS 【請求金額                                                                                                    | 前回ログイン日時: 202<br>百登録】 ログインユーザ:京都                            | 1/04/08 17:56:12<br>首 太郎 |    |
| <u>e-BISメニュー</u> > <u>現場選択</u> >請求                                                                                                    | * 🧔 アップロードするファイルの違识 🛛 🗙                                     |                          | 戻る |
| E-Mail dummy<br>請求先担当者 東熱 ス                                                                                                    | ← → 、 ↑ → PC → Windows(C) → TEMP     マ ひ     TEMPの検索     ノ  |                          | ^  |
| 請求NO                                                                                                    | 整理 マ 新しいフォルダー 📰 マ 💷 💡                                       |                          |    |
| 請求額                                                                                                    | 新規作成対象 ^ 名前 ^ 更新日時 種類                                       |                          |    |
| ■ 請求内訳 情報                                                                                                    | ■ 新入社員研修20: ■ 見積書.xlsx 2019/05/20 18:33 Microsoft Ex        | 行追加行削除                   |    |
| No 納入年月日                                                                                                    | OneDrive                                                    | 今回迄<br>消費税<br>(%)        |    |
| 1 2021/04/26     2021/04/26     1     1     2021/04/26     1     1     1     1     1     1     1     1     1     1     1     1     1     1     1     1     1     1     1     1     1     1     1     1     1     1     1     1     1     1     1     1     1     1     1     1     1     1     1     1     1     1     1     1     1     1     1     1     1     1     1     1     1     1     1     1     1     1     1     1     1     1     1     1     1     1     1     1     1     1     1     1     1     1     1     1     1     1     1     1     1     1     1     1     1     1     1     1     1     1     1     1     1     1     1     1     1     1     1     1     1     1     1     1     1     1     1     1     1     1     1     1     1     1     1     1     1     1     1     1     1     1     1     1     1     1     1     1     1     1     1     1     1     1     1     1     1     1     1     1     1     1     1     1     1     1     1     1     1     1     1     1     1     1     1     1     1     1     1     1     1     1     1     1     1     1     1     1     1     1     1     1     1     1     1     1     1     1     1     1     1     1     1     1     1     1     1     1     1     1     1     1     1     1     1     1     1     1     1     1     1     1     1     1     1     1     1     1     1     1     1     1     1     1     1     1     1     1     1     1     1     1     1     1     1     1     1     1     1     1     1     1     1     1     1     1     1     1     1     1     1     1     1     1     1     1     1     1     1     1     1     1     1     1     1     1     1     1     1     1     1     1     1     1     1     1     1     1     1     1     1     1     1     1     1     1     1     1     1     1     1     1     1     1     1     1     1     1     1     1     1     1     1     1     1     1     1     1     1     1     1     1     1     1     1     1     1     1     1     1     1     1     1     1     1     1     1     1     1     1     1     1     1     1     1     1     1     1     1     1 |                                                             | 0                        |    |
| 0 2 2021/04/30                                                                                                    | 高 3D オブジェクト 添付資料を指定し、開くをクリックします。                            | 0                        |    |
| 0 3                                                                                                    | 🖡 ダウンロード                                                    |                          |    |
|                                                                                                    | 늘 デスクトップ                                                    |                          |    |
|                                                                                                    | K+1×××                                                      |                          |    |
|                                                                                                    | 🖕 ピクチャ                                                      |                          |    |
| ■消費税区分別内訳情報<br>※書籍本                                                                                                    | 🐚 ビデオ                                                       |                          |    |
| 10%                                                                                                    | - 🐌 ミュージック                                                  |                          |    |
| 8%                                                                                                    | 🐛 Windows (C:) 🗸 <                                          |                          |    |
| 8%※<br>非課税                                                                                                    | -<br>ファイル名(N): 進捗表,xlsx 〜 すべてのファイル (*.*) 〜                  |                          |    |
| ※軽減税率                                                                                                    | 躍く(0) キャンセル                                                 |                          |    |
| ■ 添付資料                                                                                                    |                                                             |                          |    |
| 添付分類1 見積書                                                                                                    | 添付分類2 添付分類3                                                 |                          |    |
| 添付資料1                                                                                                    | 参照         添付資料2         参照         添付資料3                   | 参照                       |    |
| ■受注者担当者情報                                                                                                    |                                                             |                          |    |
| 担当者 京橋 ス                                                                                                    | 太郎 連絡先 03-5250-4112 E-Mail dummy@ebis.local                 |                          |    |
|                                                                                                    | —                                                           | 保存 作成完了                  |    |
|                                                                                                    | Committee 2013 TONETS COPPOP & TION All Pinter Pasarrad     |                          | ~  |
|                                                                                                    | Copyright © 2013 TOAD 13 COAP ORATION. All Rights Reserved. | 100%                     | -  |
|                                                                                                    |                                                             | % 100%                   | ·  |

|                                                                      |                                                                                                    | <b>丽</b> 水金額豈                                                                                                    | III                                                          |                                                                                                    |      |                  |      |            |          | ログ          | インユーサ           | f:京橋                                          | 太郎         |     |   |    |
|----------------------------------------------------------------------|----------------------------------------------------------------------------------------------------|----------------------------------------------------------------------------------------------------|--------------------------------------------------------------|----------------------------------------------------------------------------------------------------|------|------------------|------|------------|----------|-------------|-----------------|-----------------------------------------------|------------|-----|---|----|
| <u>a-</u> :                                                          | > <u>現場</u>                                                                                                    | <u>谜</u> 択 > 請求金                                                                                                    | 額登錄                                                          |                                                                                                    |      |                  |      |            |          |             |                 |                                               |            |     |   | 戻る |
| 調味                                                                   | -Mai                                                                                                    | l dummy@lc                                                                                                    | ocal                                                         |                                                                                                    |      | 担当:              | 者選択  | 2 5250 41  | 10       | _           |                 |                                               |            |     |   |    |
| 調不                                                                   | ルビ                                                                                                    |                                                                                                    | ·<br>主行:4月                                                   | 丁本内穴                                                                                                    | - 므タ | Accel<br>Value d |      | /3-5250-41 | 12       |             | 信者              |                                               |            |     |   |    |
|                                                                      | an.<br>諸                                                                                                    | 求額                                                                                                    | 700.00                                                       | <br>0<br>〕<br>〕 | 金額   | /17.9采日          | 記尼工争 |            | 70.00    |             | 提出日             |                                               |            |     |   |    |
|                                                                      | 尺情報                                                                                                    |                                                                                                    |                                                              |                                                                                                    |      | 税率               |      |            |          |             |                 | [                                             | 行追加        | 行削  | 絵 |    |
|                                                                      | No                                                                                                    | 納入年月日                                                                                                    | 品名                                                           | 契約内                                                                                                    | 消費和  | 脱率               | 消費税  | 前月迄<br>累計  | 今回請求額    | 今回迄<br>累計   | 前月迄<br>清費税      | 今回<br>請求消                                     | 今回迄<br>消費税 | 進捗率 | ~ |    |
| ۲                                                                    | 1                                                                                                    | 2021/04/26                                                                                                    | 冷媒配管工事                                                       |                                                                                                    | 10%  | <                |      |            | 500000   |             | ∞≝ा             | 50000                                         | w=r        |     |   |    |
| $\circ$                                                              | 2                                                                                                    | 2021/04/30                                                                                                    | 保温工事                                                         |                                                                                                    | 10%  | ~                |      |            | 200000   |             |                 | 20000                                         |            |     |   |    |
| 0                                                                    | 3                                                                                                    |                                                                                                    |                                                              |                                                                                                    |      | <                |      |            |          |             |                 |                                               |            |     | 1 |    |
|                                                                      |                                                                                                    |                                                                                                    |                                                              |                                                                                                    |      |                  |      |            |          |             |                 |                                               |            |     | ~ |    |
| 当費税区                                                                 | [分別]<br>【分別]<br><b>消費利</b>                                                                                                    | 内語訳情報服<br><b>覚率 今</b> [                                                                                                    | □請求額 今回請求消<br>700.000                                        | 費税                                                                                                    |      |                  |      | 1          |          |             |                 |                                               |            | 1   | ~ |    |
| 当費税区                                                                 | 二分別山<br>消費和<br>109<br>8%                                                                                                    | 内調R情華服<br><b>芝車 今</b> 日<br>6                                                                                                    | □請求額 今回請求消<br>700,000<br>0                                   | <b>費税</b><br>70,000<br>0                                                                                                    |      |                  |      | I          |          |             |                 | <u>,                                    </u>  | I          | 1   | > |    |
|                                                                      | 二分別<br>消費利<br>109<br>8%<br>第二                                                                                                    | 内脈(情報服<br><b>資率 今)</b><br>。<br>。<br>※<br>新                                                                                                    | □請求額 今回請求消<br>700,000<br>0<br>0                              | <b>費税</b><br>70,000<br>0<br>0                                                                                                    |      |                  |      |            |          |             | 1               | <u>,                                     </u> |            | 1   | ~ |    |
| 当費税区<br>※軽加                                                          | [分別]<br><b>消費和</b><br>109<br>8%<br>第課<br>戦税率                                                                                                    | 大服門情報<br><b> 芝車 今</b><br>6<br>5<br>※<br>税                                                                                                    | 回請求額 今回請求消<br>700,000<br>0<br>0<br>0                         | <b>費税</b><br>70,000<br>0<br>0                                                                                                    | J    |                  |      |            |          |             |                 | <u>,                                     </u> |            |     | ~ |    |
| 当世税区 3 2 2 2 2 2 2 2 2 2 2 2 2 2 2 2 2 2 2                           | 二分別<br>消費和<br>109<br>8%<br>第課<br>戦税率<br>料                                                                                                    | 古服門情報<br><b>発車 今</b><br>6<br>6<br>6<br>8<br>※<br>税                                                                                                    | 回請求額 今回請求消<br>700,000<br>0<br>0                              | <b>費税</b><br>70,000<br>0<br>0<br>0                                                                                                    |      |                  |      |            |          |             |                 | <u>,</u>                                      |            |     | ~ |    |
| 计算机区      ································                           | 分別<br>消費机<br>109<br>8%<br>第課<br>規規率<br>3<br>約<br>第<br>第<br>課<br>約<br>約<br>第<br>第<br>第<br>第<br>第<br>第<br>第<br>第<br>第<br>第<br>第<br>第<br>第<br>第                                                                                                    | 六派府请報<br>覚率 今Ⅰ<br>6 。<br>※<br>税<br>税                                                                                                    | 回請求額 今回請求消<br>700,000<br>0<br>0<br>0                         | 費税<br>70,000<br>0<br>0<br>0<br>×付分類2                                                                                                    |      |                  |      |            | <br>入力が5 | 記でし         |                 | <u>ъ</u> ,                                    |            |     | ~ |    |
| 書積区<br>※軽加<br>系付資料<br>条付資料<br>条付資料                                   | (分別)<br><b>消費</b><br>109<br>8%<br>第<br>第<br>第<br>第<br>第<br>第<br>第<br>第<br>第<br>第<br>第<br>第<br>第                                                                                                    | 内JJR 情報<br>税率 今日<br>6 6<br>※ 7<br>1 見張書<br>1 見張書                                                                                                    | 回請求額 今回請求消<br>700,000<br>0<br>0<br>1<br>注 積書.xl 参照           | <b>費税</b><br>70,000<br>0<br>0<br>조付分類2<br>添付資料2                                                                                                    |      |                  | 参!!  | Re         | 入力が5     | 完了し<br>了ボタ  | -<br>ました<br>ンをク | <mark>ь,</mark><br>リック                        |            | •   | ~ |    |
| 当費税区 ※軽加 ※ 軽加 ※ 軽加 ※ を が が に 、 、 を た 、 、 、 、 、 、 、 、 、 、 、 、 、 、 、 、 | 分別川<br><b>消費</b><br>109<br>8%<br>第課<br>第<br>第<br>第<br>第<br>第<br>4<br>1<br>分類<br>1<br>1<br>9<br>1<br>3<br>8%<br>3<br>3<br>第<br>7<br>3<br>第<br>7<br>3<br>8%<br>3<br>3<br>第<br>7<br>5<br>7<br>5<br>7<br>5<br>7<br>5<br>7<br>5<br>7<br>5<br>7<br>7<br>7<br>7<br>7<br>7<br>7<br>7<br>7<br>7<br>7<br>7<br>7 | <ul> <li>為訳情報</li> <li>発揮</li> <li>今日</li> <li>6</li> <li>※</li> <li>1</li> <li>見張書</li> <li>1</li> <li>C.\TEMP\見</li> <li>清報</li> <li>「百種 大師</li> </ul> | 回請求額 今回請求消<br>700,000<br>0<br>0<br>2<br>2<br>度書.xl 参照<br>違銘先 | 費税<br>70,000<br>0<br>0<br>0<br>∞付分類2<br>添付資料2                                                                                                    |      | EN               | (sil |            | 入力がう作成完了 | そ了し<br>了ボタン | ました             | <mark>6、</mark><br>リック                        | Lます        | •   | ~ |    |

| 🩆 請求            | 金額量        | 登録 -                                    | Internet Explorer                                    |                                                                                                    |                                                                                                    |                                                                                                    |                 |                                      |                                  |            |                  |                  |                  | -          |     | ×  |
|-----------------|------------|-----------------------------------------|------------------------------------------------------|----------------------------------------------------------------------------------------------------|----------------------------------------------------------------------------------------------------|----------------------------------------------------------------------------------------------------|-----------------|--------------------------------------|----------------------------------|------------|------------------|------------------|------------------|------------|-----|----|
| <b>√B</b> )     | S          |                                         | 【請求金額登                                               | 録】                                                                                                    |                                                                                                    |                                                                                                    |                 |                                      |                                  | 前回口・<br>ログ | ダイン日日<br>インユー!   | 寺: 2021/<br>f:京橋 | 04/08 17:<br>太郎  | 56:12      |     |    |
| <u>e-BIS≯</u> ⊒ | <u></u>    | > <u>11</u>                             | <u>場選択</u> > 請求金                                     | 額登錄                                                                                                    |                                                                                                    |                                                                                                    |                 |                                      |                                  |            |                  |                  |                  |            |     | 戻る |
| BIS-0000        | 51:作       | 成完                                      | 了処理が完了し                                              | ました。                                                                                                    |                                                                                                    |                                                                                                    |                 |                                      |                                  |            |                  |                  |                  |            |     |    |
|                 |            |                                         |                                                      |                                                                                                    |                                                                                                    |                                                                                                    |                 |                                      |                                  |            |                  |                  |                  |            |     |    |
| • 8             | 事求内        | 這尺情報                                    |                                                      | /00,00                                                                                                    |                                                                                                    | × 1074<br>※軽減税率                                                                                                    |                 |                                      | /0,000                           | 1          |                  | [                | 行追加              | 行削         | 除   | ^  |
|                 |            | No                                      | 納入年月日                                                | 品名                                                                                                    | 契約内訳額                                                                                                    | 消費税率                                                                                                    | 消費税             | 前月迄<br>累計                            | 今回請<br>求額                        | 今回迄<br>累計  | 前月迄<br>消費税<br>男計 | 今回<br>請求消<br>豊招  | 今回迄<br>消費税<br>累計 | 進<br>(%)   |     |    |
|                 | $\bigcirc$ | 1                                       | 2021/04/26                                           | 冷媒配管工事                                                                                                    |                                                                                                    | 10% 🗸                                                                                                    |                 |                                      | 500000                           |            |                  | 50000            |                  |            |     |    |
|                 | $\bigcirc$ | 2                                       | 2021/04/30                                           | 保温工事                                                                                                    |                                                                                                    | 10% 💙                                                                                                    |                 |                                      | 200000                           |            |                  | 20000            |                  |            |     |    |
|                 | ۲          | 3                                       |                                                      |                                                                                                    |                                                                                                    | ~                                                                                                    |                 |                                      |                                  |            |                  |                  |                  |            |     |    |
| ■;ř             | 費税         | 区分版<br>10<br>87<br>非開<br>減料<br>村分<br>村省 | u内訳情報<br><b>祝平 今日</b><br>5%<br>6%<br>東和 見積書<br>和 見積書 | 承認機能<br>担当者は作<br>の<br>の<br>の<br>の<br>の<br>の<br>の<br>の<br>の<br>の<br>の<br>の<br>の<br>の<br>の<br>の<br>の<br>の<br>の | <ul> <li>(担当者権限<br/>作成までの投 の)         <ul> <li>での投 の)                  </li> <li>添付分類2</li></ul></li></ul> | <ul> <li> </li> <li> </li></ul> | した場<br>提出<br>請求 | 合、<br>はでき <sup>、</sup><br>書の控<br>書(控 | ません。<br><sup>2</sup> えが必<br>2え)印 | 。<br>要な場   | 。<br>高合は、        | ינדל             |                  | <b>`</b> ° | >   |    |
| ∎Ž              | 注者:        | 担当者                                     | 皆情報<br>畫 古種 大郎                                       | 1 道紋失                                                                                                    | 02 5250 4112                                                                                               | E                                                                                                    | (ai)            | humma-@ak                            | via local                        |            |                  |                  |                  |            |     |    |
|                 |            |                                         | - Proved Service                                     | Co                                                                                                    | pyright © 2013 TC                                                                                          | DNETS CORPOR                                                                                                    | ATION. AI       | l Rights Re                          | served.                          | 修正         | 提                | ж I              | 请求書(控)           | え)印刷       | ]   | ~  |
|                 |            |                                         |                                                      |                                                                                                    |                                                                                                    |                                                                                                    |                 |                                      |                                  |            |                  |                  |                  | ① 1        | 00% | •  |

## スライド 18

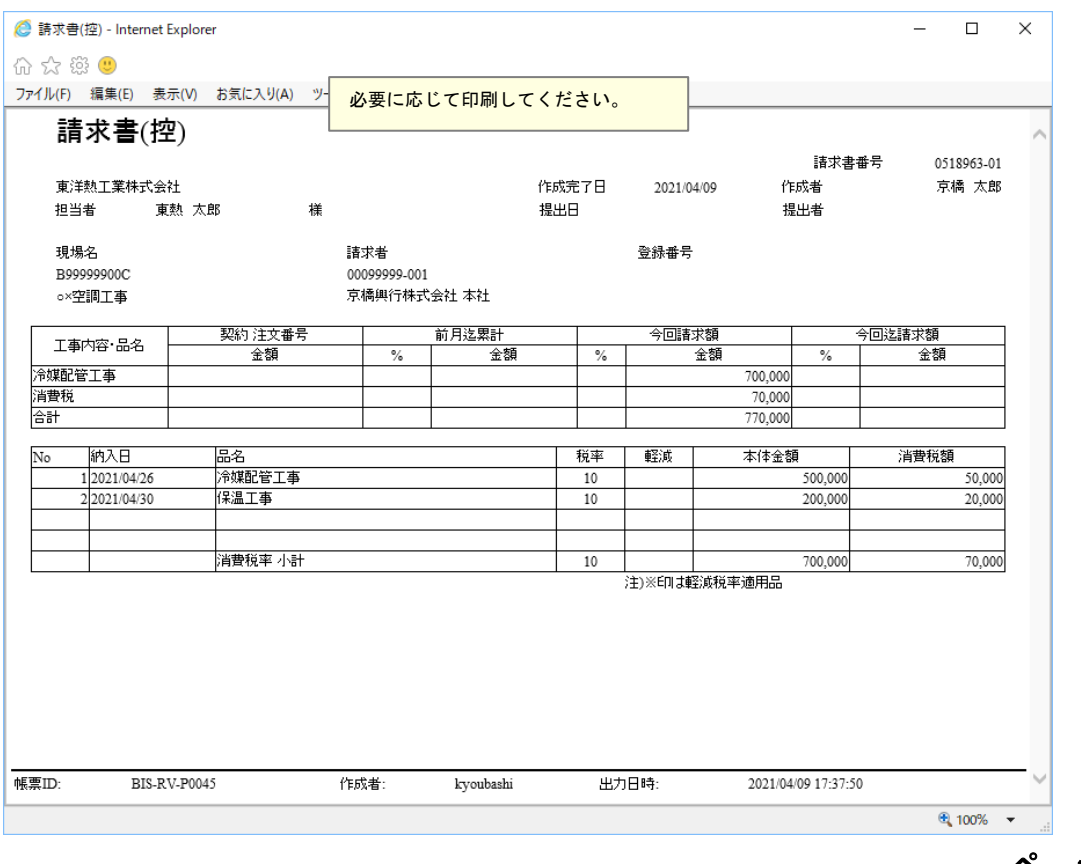

ページ 9

| 求金額量             | 登録 -                                                                                                    | Internet Explorer                                                                                                    |                                     |                                           |                        |           |             |           |            |                |                  |                  | - 1            |         | × |
|------------------|----------------------------------------------------------------------------------------------------|----------------------------------------------------------------------------------------------------|-------------------------------------|-------------------------------------------|------------------------|-----------|-------------|-----------|------------|----------------|------------------|------------------|----------------|---------|---|
| s                |                                                                                                    | 【請求金額登                                                                                                    | 登録】                                 |                                           |                        |           |             |           | 前回口<br>ログ  | ダイン日間<br>インユー! | 寺: 2021/<br>f:京橋 | '04/08 17:<br>太郎 | 56:12          |         |   |
| <u> </u>         | > <u>11</u>                                                                                                    | <u>場選択</u> >請求金                                                                                                    | 額登錄                                 |                                           |                        |           |             |           |            |                |                  |                  |                | 戻       | 5 |
| 005I: <b>f</b> F | 成完                                                                                                    | 了処理が完了し                                                                                                    | ました。                                |                                           |                        |           |             |           |            |                |                  |                  |                |         |   |
|                  |                                                                                                    |                                                                                                    |                                     |                                           |                        |           |             |           |            |                |                  |                  |                |         |   |
| ■請求内             | 。<br>這尺情報                                                                                                    |                                                                                                    | 700                                 | ,vvv  /HR.VL3                             | <b>⊾ 18</b> 4<br>※軽減税率 |           |             | /0,00     | 4          | JÆLULU         |                  | 行追加              | 行削             | 余       |   |
|                  | No                                                                                                    | 納入年月日                                                                                                    | 品名                                  | 契約内                                       | 消費税率                   | 消費税       | 前月迄<br>累計   | 今回請求額     | 今回迄累計      | 前月迄<br>消費税     | 今回<br>諸求消        | 今回迄<br>消費税       | 進捗率            | ^       |   |
| 0                | 1                                                                                                    | 2021/04/26                                                                                                    | 冷媒配管工事                              |                                           | 10% 🗸                  |           |             | 500000    |            | - VAL          | 50000            |                  |                | ~       |   |
| $\bigcirc$       | 2                                                                                                    | 2021/04/30                                                                                                    | 保温工事                                |                                           | 10%                    |           |             | 200000    |            |                | 20000            | ]                |                |         |   |
| ۲                | 3                                                                                                    |                                                                                                    |                                     |                                           | ~                      |           |             |           |            |                |                  |                  |                |         |   |
| 消費税              | 区分路<br>11<br>8<br>11<br>8<br>8<br>第<br>11<br>8<br>8<br>7<br>第<br>11<br>8<br>7<br>第<br>11<br>8<br>7<br>第<br>11<br>8<br>7<br>第<br>11<br>11<br>8<br>7<br>11<br>11<br>8<br>7<br>11<br>11<br>11<br>8<br>7<br>11<br>11<br>11<br>11<br>11<br>11<br>11<br>11<br>11 | Initial Riference         Second Second | 回請求額 今回請求<br>700,000<br>0<br>0<br>0 | 清費税<br>70,000<br>0<br>0<br>※付分類2<br>※付資料2 |                        | 参照        |             | 添付)       | 分類3<br>資料3 | 提出東熱           | ゴボタン             | レをクリ<br>出します     | ー<br>ノック<br>す。 | ۲<br>٤. |   |
|                  | 担当                                                                                                    | 者 京橋 太郎                                                                                                    | 「 連絡先                               | 03-5250-4112                              | E-1                    | Mail      | lummy@eb    | ois.local |            |                | _                |                  |                |         |   |
|                  |                                                                                                    |                                                                                                    |                                     |                                           |                        |           |             |           | 修正         | 提              | 出 1              | 請求書(控            | え)印刷           |         |   |
|                  |                                                                                                    |                                                                                                    |                                     | Copyright © 2013 TO                       | ONETS CORPOR.          | ATION. AI | l Rights Re | served.   |            |                |                  |                  |                |         |   |
|                  |                                                                                                    |                                                                                                    |                                     |                                           |                        |           |             |           |            |                |                  |                  |                |         |   |

| S<br>>现                                                                                                    | 【請求金額登<br><u>場選択</u> >請求金                                                                                                    | £録】<br>如金妹                                                                                                    |           |                     |                                                         |            |                               | 前回口グ        | ライン日日<br>インユー!           | 寺: 2021/<br>げ: 京橋                 | 04/08 17:<br>太郎      | 56:12              |                                                                                                    | 戻る |
|----------------------------------------------------------------------------------------------------|----------------------------------------------------------------------------------------------------|----------------------------------------------------------------------------------------------------|-----------|---------------------|---------------------------------------------------------|------------|-------------------------------|-------------|--------------------------|-----------------------------------|----------------------|--------------------|----------------------------------------------------------------------------------------------------|----|
| 事·注文書<br>夏約[                                                                                                    | 書<br>書<br>情報<br>名<br>東京本店<br>区分<br>請負                                                                                                    | u<br>現場CD<br>✓                                                                                                    | B99999900 | DC DC               | 現場名                                                     | o×空調工考     | <u>A</u>                      | 東熱          | <mark>こ提出</mark>         | <mark>されま</mark>                  | <b>状況</b><br>した。     | 東熱へ打<br>済<br>て     |                                                                                                    | ^  |
| 求情報<br><u>E-M</u><br>請求先打                                                                                                    | fail dummy@le<br>担当者 東熱 太郎<br>請求NO                                                                                                    | ocal<br>3<br>0518963-01                                                                                                    | 工事内容・     | ·品名<br>/注           | <b>連絡先</b>                                              | 03-5250-41 | 12                            |             | 備考                       |                                   |                      |                    | ĺ                                                                                                    |    |
| 求内訳情                                                                                                    | 諸求額                                                                                                    | 700,000                                                                                                    | 消費税金      | <b>全額</b><br>※郵料成税率 | ¥                                                       |            | 70,00                         | 0           | 提出日                      |                                   | 2021/                | <b>04/09</b><br>行削 | []]]]]]]]]]]]]]]]]]]]]]]]]]]]]]]]]]]]]                                                                                                    |    |
|                                                                                                    |                                                                                                    |                                                                                                    | 现约由       |                     |                                                         |            |                               |             | 前月迄                      | 一一合同                              |                      |                    |                                                                                                    |    |
| No                                                                                                    | 納入年月日                                                                                                    | 品名                                                                                                    | 訳額        | 消費税率                | ※ 消費税                                                   | 前月迄<br>累計  | 今回請<br>  求額                   | 今回迄<br>  累計 | 消費税<br>男⇒+               | - 7回<br>請求消<br>豊裕                 | 今回迄<br>  消費税<br>  男計 | 進捗率<br>(%)         |                                                                                                    |    |
| No                                                                                                    | <b>納入年月日</b><br>2021/04/26                                                                                                    | 品名<br>冷媒配管工事                                                                                                    | 訳額        | 消費税率<br>10%         | <ul> <li>▲ 消費税</li> <li>▲</li> </ul>                    | 前月迄<br>累計  | 今回請<br>求額<br>500000           | 累計          | 消費税<br>要計                | 7日<br>請求消<br>豊彩<br>50000          | 今回迄<br>消費税<br>要計     | 進捗率<br>(%)         | Contraction of the second second s |    |
| No 1 2 3                                                                                                    | 納入年月日<br>2021/04/26<br>2021/04/30                                                                                                    | 品名           冷媒配管工事           保温工事                                                                                                    | 訳額        | 消費税率<br>10%<br>10%  | · 消費税<br>· 消費税<br>· · · · · · · · · · · · · · · · · · · | 前月迄<br>累計  | 今回請<br>求額<br>500000<br>200000 | 累計          | 消費税                      | フロ<br>諸求消<br>豊岩<br>50000<br>20000 | 今回迄<br>消費税<br>要計     | 進捗率<br>(%)         |                                                                                                    |    |
| No           1           2           3           時税区分別           消費           1           8           1           8           1 | 納入年月日           2021/04/26           2021/04/30           2021/04/30           第小内型件情報           管税率         今日           100%         5%           100%         100% | 品名           冷媒配管工事           保温工事           「日請求額           今回請求消費を           700,000           700,000           0           0           0 |           | 消費税平<br>10%<br>10%  | ▲ 消費税                                                   | 前月迄<br>累計  | 今回請<br>求額<br>500000<br>200000 |             | <u>清費税</u><br>要 <u>計</u> | 諸求道                               | 今回泛<br>消費税<br>嬰計     | 進捗率<br>(%)         |                                                                                                    | ~  |

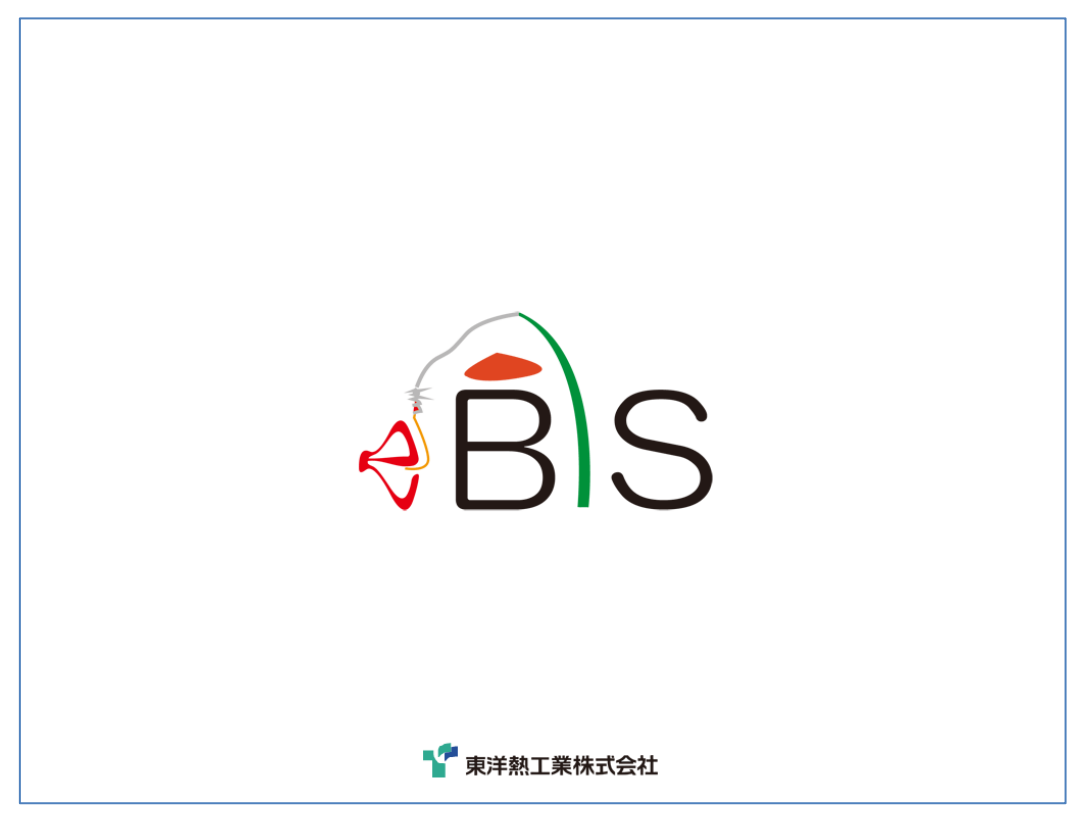